## Viewing Your Term Grades & GPA

1. In the **Academics** section of your Student Center, select **Grades** from the drop-down menu. Click the double arrow button.

| Academics                      |             |  |  |  |
|--------------------------------|-------------|--|--|--|
| Search                         | 👪 Deadlines |  |  |  |
| Plan<br>Enroll                 | This Weel   |  |  |  |
| My Academics                   |             |  |  |  |
| Schedule Planner               | ette CHI    |  |  |  |
|                                | LEC         |  |  |  |
| Other Academic Information     |             |  |  |  |
| ✓ (>)                          |             |  |  |  |
| Academic Planner               | 010         |  |  |  |
| Advisement Report -AR          | CHI         |  |  |  |
| Class Schedule                 | LAE         |  |  |  |
| Course History                 |             |  |  |  |
| Course Placements & Milestones |             |  |  |  |
| Enrollment: Add                |             |  |  |  |
| Enrollment: Drop               |             |  |  |  |
| Enrollment, Swatt              |             |  |  |  |
| Grades                         |             |  |  |  |
| Submit Intent to Graduate      |             |  |  |  |
| Test Score Results             | Account 8   |  |  |  |
| Textbook List                  | You         |  |  |  |
| Transcript: View Unofficial    | 10.         |  |  |  |
| Transfer Credit: Report        |             |  |  |  |
|                                |             |  |  |  |

2. The next screen should show the **Enroll** and **Term Information** tabs selected. The system may default to the most current term. Click on **Change Term** to select another term, but keep in mind that your most current GPA can only be see on the most current term.

| Stryker E      | agle                                 |                                     | Go To |         |       | ~ (>>        |  |
|----------------|--------------------------------------|-------------------------------------|-------|---------|-------|--------------|--|
| Searc <u>h</u> | Plan Enroll M                        | ly Academics                        |       |         |       |              |  |
| My Class S     | chedule   <u>A</u> dd   <u>D</u> roj | p   <u>S</u> wap   Term Information |       |         |       |              |  |
| View My        | Grades                               |                                     |       |         |       |              |  |
| Fall 2024      | Undergraduate   UW                   | -La Crosse                          |       |         | Cha   | ange Term    |  |
| The Class      | s Grades - Fall 2024                 | 4                                   |       |         |       |              |  |
| Offic          | ial Grades                           |                                     |       |         |       |              |  |
|                | Class                                | Description                         | Units | Grading | Grade | Grade Points |  |

3. Grades and GPA for that term will appear in the Class Grades and Term Statistics sections.

Change Term

| Class Grades - Spring 20XX |                            |       |         |       |                 |  |
|----------------------------|----------------------------|-------|---------|-------|-----------------|--|
| Official Grades            |                            |       |         |       |                 |  |
| Class                      | Description                | Units | Grading | Grade | Grade<br>Points |  |
| ENG 110                    | College Writing            | 3.00  | Graded  | A     | 12.000          |  |
| HIS 110                    | World History              | 3.00  | Graded  | AB    | 10.500          |  |
| HP 106                     | Intro to Health<br>Careers |       | Graded  | A     | 8.000           |  |
| MTH 150                    | College Algebra            | 4.00  | Graded  | A     | 16.000          |  |
| MUS 105                    | Music Appreciation         | 2.00  | Graded  | A     | 8.000           |  |

## Term Statistics - Spring 20XX

|                          | From<br>Enrollment | UWL<br>Cumulative<br>Total | Transfer<br>Cumulative<br>Total         | Combined<br>Cumulative<br>Total |                       |
|--------------------------|--------------------|----------------------------|-----------------------------------------|---------------------------------|-----------------------|
|                          |                    |                            |                                         |                                 |                       |
| Units Toward GPA:        |                    |                            |                                         |                                 |                       |
| Taken                    | 14.000             | 27.000                     |                                         | 27.000                          |                       |
| Passed                   | 14.000             | 27.000                     |                                         | 27.000                          | Combined UWL ar       |
|                          |                    |                            |                                         |                                 | transfer GPA. Thi     |
| Units Not for GPA:       |                    |                            |                                         |                                 | GPA is not used t     |
| Taken                    |                    | 2.000                      |                                         | 2.000                           | academic standin      |
| Passed                   |                    |                            |                                         |                                 | In this example,      |
|                          |                    |                            |                                         |                                 | the student has n     |
| GPA Calculation          |                    |                            |                                         |                                 | combined GPA is       |
| Total Grade Points       | 54.500             | 95.000                     |                                         | 95.000                          | the same as UWI       |
| / Units Taken Toward GPA | 14.000             | 27.000                     |                                         | 27.000                          | GPA.                  |
| = GPA                    | 3.890              | 3.510                      | _                                       | 3.510                           |                       |
| Academic Standing        | Good Standing      |                            | Total<br>earn                           | GPA based on<br>credits at UWL  | all<br>so             |
|                          |                    | GPA for this<br>term only  | far. This is the GF<br>used to determin |                                 |                       |
|                          |                    |                            | acade                                   | emic standing a<br>Dean's List  | Printer Friendly Page |

- 4. The **Term Statistics** section shows several different GPAs. UWL uses the **UWL Cumulative GPA** for determining academic standing, honors, athletic eligibility, and other verifications.
  - a. From Enrollment: the GPA for that specific term
  - b. UWL Cumulative: your GPA using only UWL GPA credits
  - c. Transfer Cumulative: your GPA using only your transfer credits
  - d. Combined Cumulative: your GPA using both UWL and transfer credit together.
- 5. <u>Major GPA:</u> To find the GPA calculated just from courses in your major, check your Advisement Report (AR). Your major GPA will be in section that lists your major's requirements.
- 6. To look at a different term, click the change term button at the top.
- 7. **To view all terms** on one page, go back to your main page and select **Transcript: View Unofficial**. More detailed directions are in the next section.